## Slik kan du legge til norsk tastatur på pc'en din med Windows 8.

1. Velg «Innstillinger»

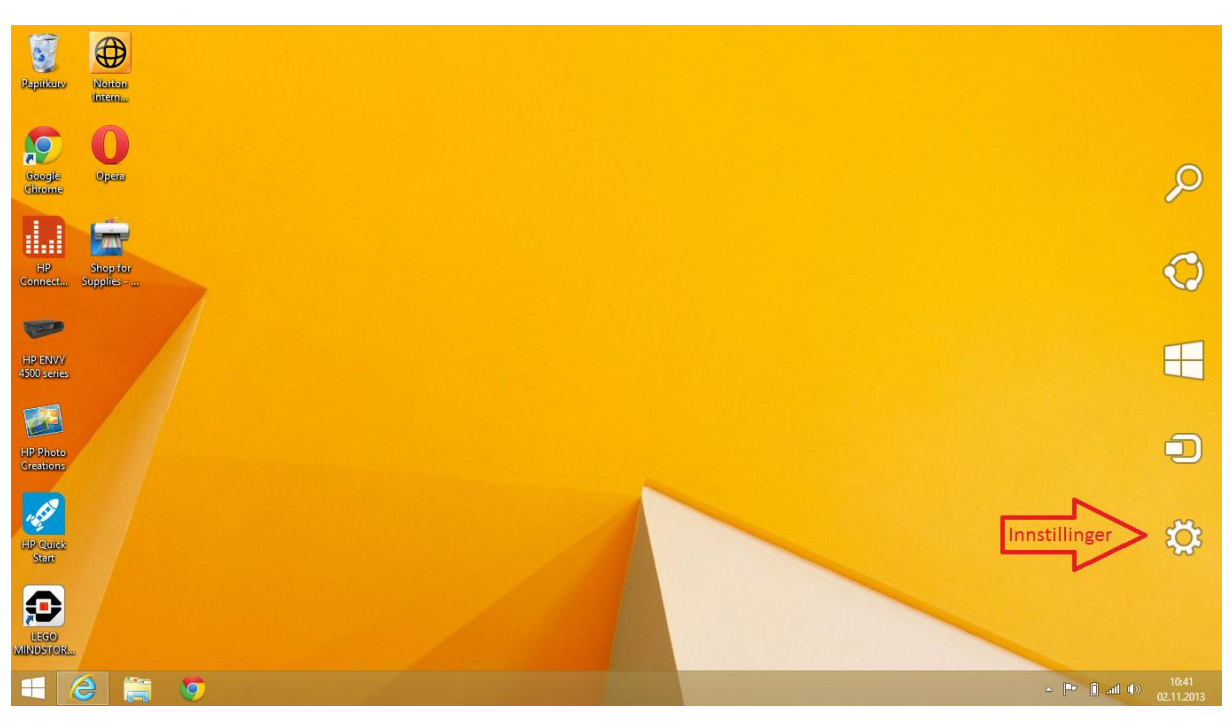

2. Velg deretter «Endre PC-innstillinger»

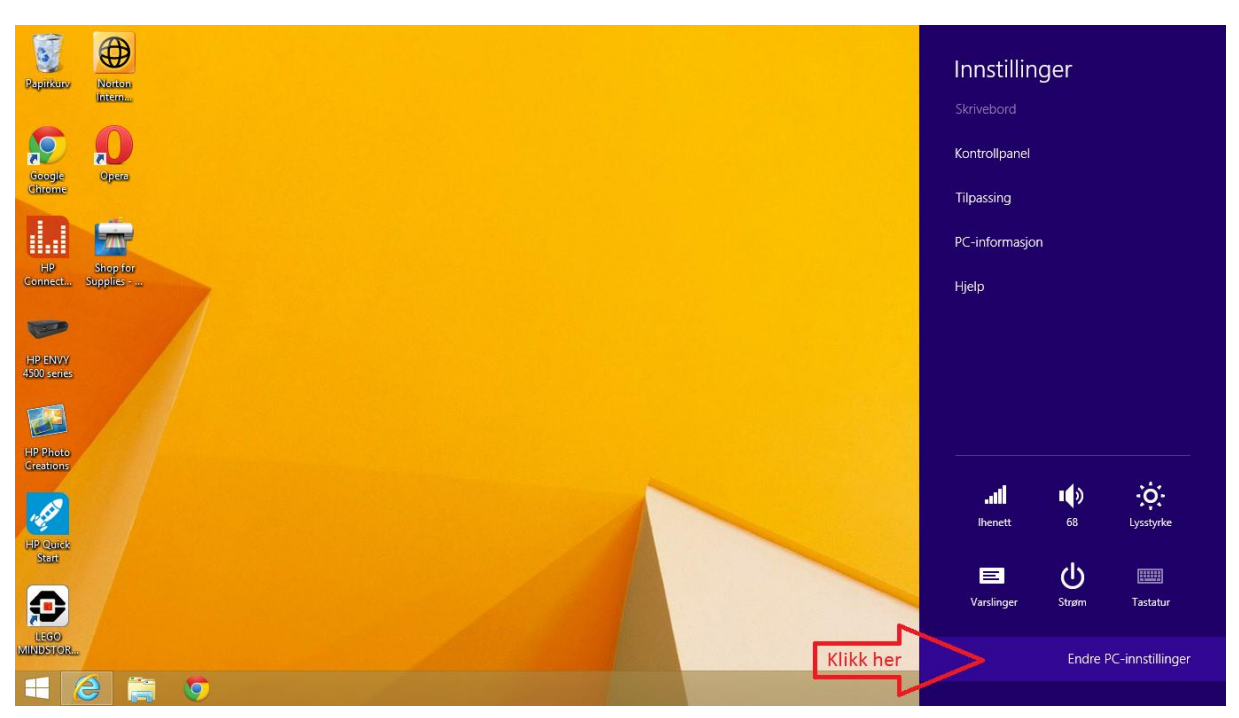

## 3. «Tid og språk»

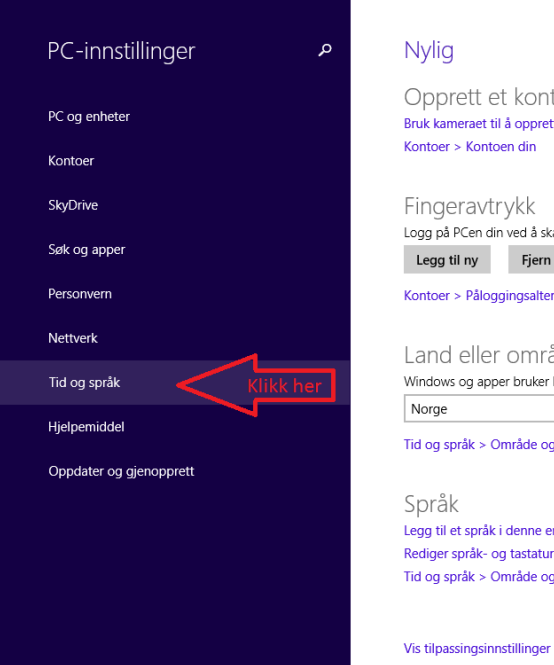

## Opprett et kontobilde Bruk kameraet til å opprette et kontobilde Kontoer > Kontoen din Fingeravtrykk Logg på PCen din ved å skanne fingeren din Legg til ny Fjern alle Kontoer > Påloggingsalternativer Land eller område Windows og apper bruker kanskje landet eller området du bor i, til å gi deg lokalt innhold ~ Tid og språk > Område og språk Legg til et språk i denne enheten Rediger språk- og tastaturalternativer Tid og språk > Område og språk

## 4. «Område og språk»

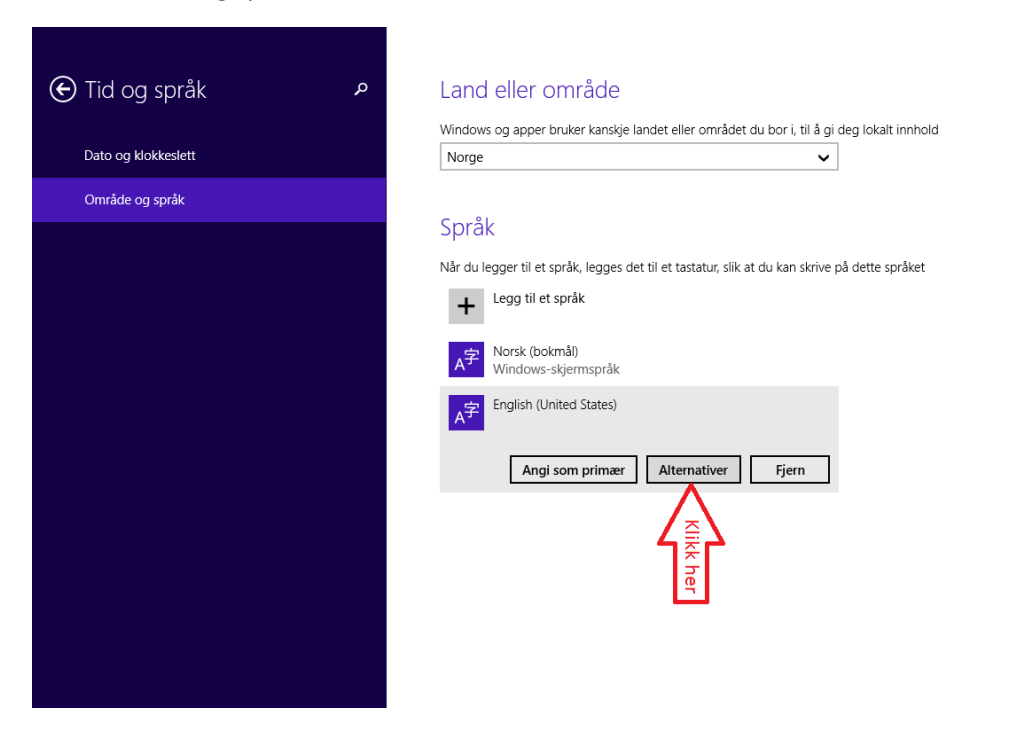

5. Velg Engelsk (eller det du har) og klikk på Alternativer (bildet over) og deretter «Legg til tastatur»

| Språkalternativer           |           |  |  |
|-----------------------------|-----------|--|--|
| Håndskrift                  |           |  |  |
| Skriv tegn i frihåndsskrift | ~         |  |  |
| + Legg til et tastatur      | Klikk her |  |  |
|                             |           |  |  |

6. Velg det språket du ønsker å legge til som tastatur-språk

|   | <b>=</b>   | Maltesisk 48-tasters<br>QWERTY |   |
|---|------------|--------------------------------|---|
| ¢ | <b>=</b>   | Maori<br>QWERTY                | م |
|   | <b></b>    | Nederlandsk<br>QWERTY          |   |
|   | <b>###</b> | Norsk<br>QWERTY                |   |
|   | <b>##</b>  | Norsk med samisk<br>QWERTY     |   |
|   | <b></b>    | Polsk (214)<br>OWERTZ          |   |
|   | +          | Legg til et tastatur           |   |
|   | <b>##</b>  | Engelsk (USA)<br>QWERTY        |   |

7. Nå har du lagt til det nye tastatur-språket. Da gjenstår å velge det. Gå til «Innstillinger» (se punkt 1), så ser du skjermbildet som er vist under. Klikk på Språkvalget, så velger du Eng med Norsk tastatur.

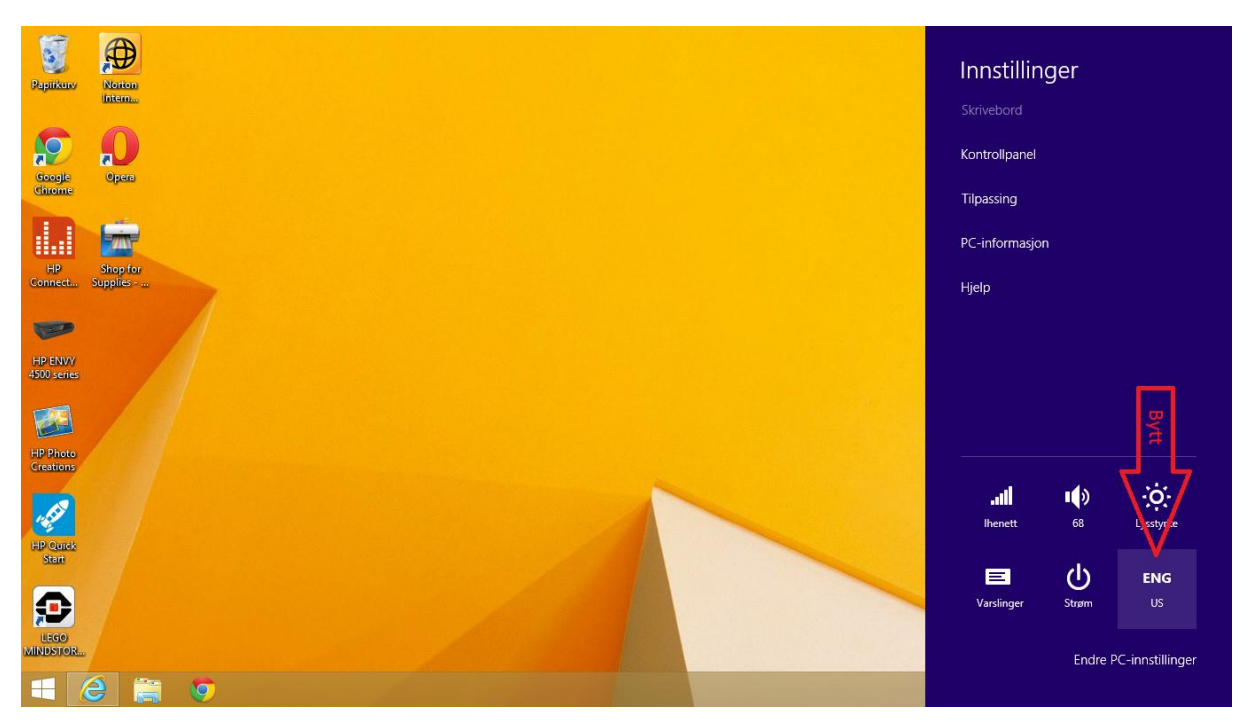

8. Velg Eng – No, dvs Engelsk med Norsk tastatur.

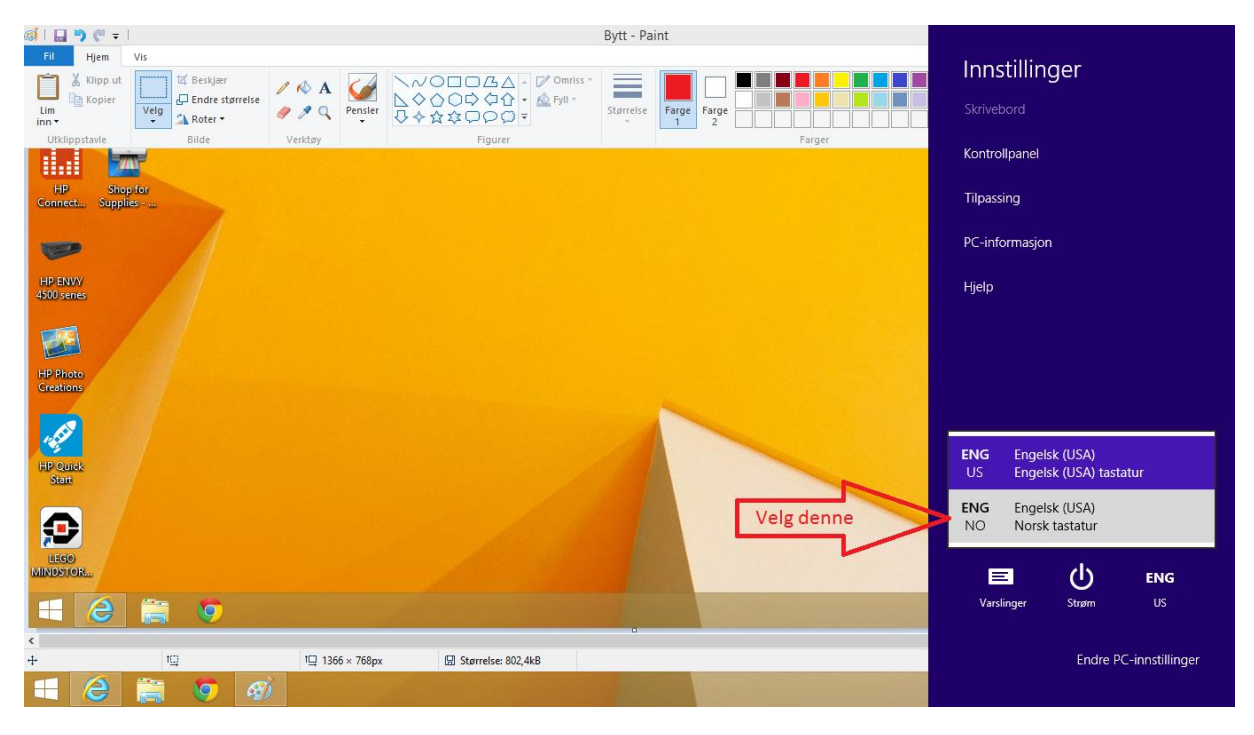

 Nå ser du at du har Engelsk med Norsk tastatur. Du ser også at dersom du ønsker å bytte tastaturspråk er det bare å trykke «Windows»-knappen samtidig med «Mellomroms»-tasten. Da skifter du tastaturspråk som hurtigkommando.

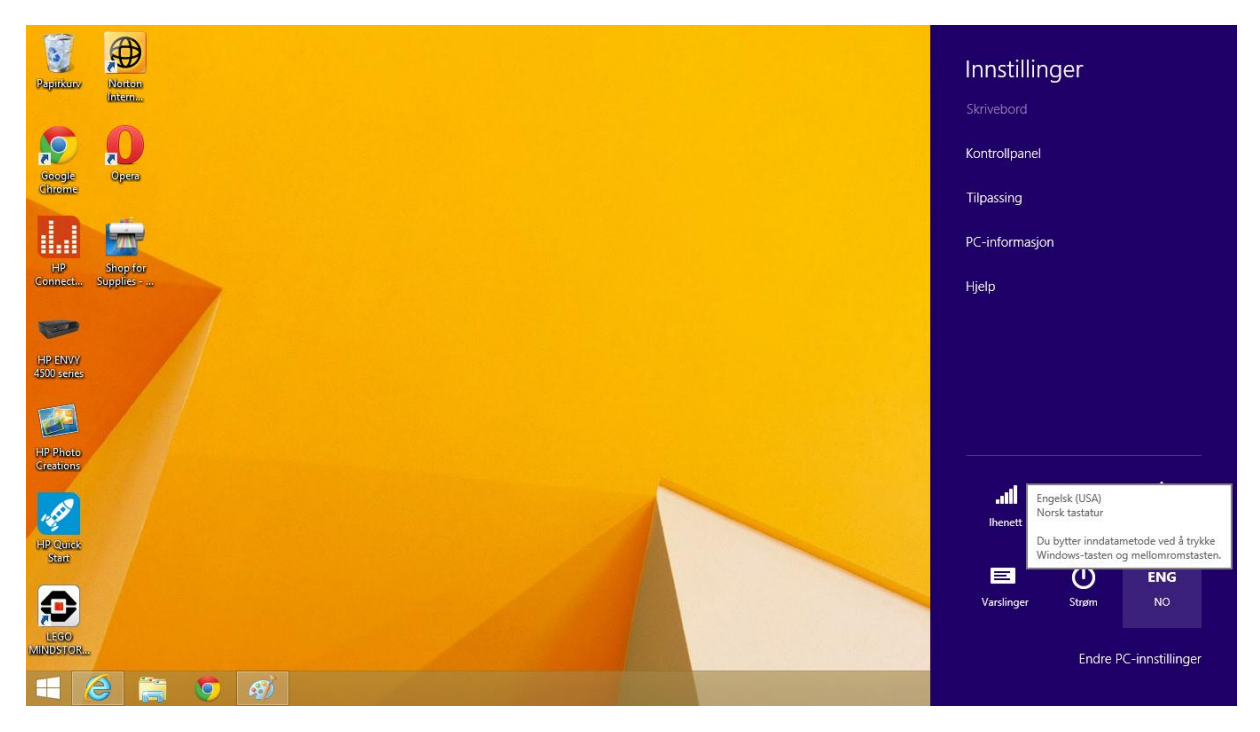

Håper dette hjalp deg!!!